# Wyłączanie cookies w poszczególnych przeglądarkach

### **Mozilla Firefox**

W głównym oknie programu klikamy na Narzędzie, Opcje i Prywatność.

Wybieramy opcję Program Firefox będzie używał ustawień użytkownika, a następnie odznaczamy pozycję Akceptuj ciasteczka (tak jak na ilustracji poniżej). Następnie klikamy na przycisk OK.

| Program <u>Firefox</u> : | będzie używał ustawień użytkownika                   | ~     |
|--------------------------|------------------------------------------------------|-------|
| 🗌 Zawsze (               | używaj trybu prywatnego                              |       |
| 🗹 Par                    | miętaj hi <u>s</u> torię przeglądania i pobierania p | lików |
| 🗹 Par                    | miętaj historię wyszukiwania i <u>f</u> ormularzy    |       |
| 🗌 <u>A</u> ko            | ceptuj ciasteczka                                    |       |

#### **Internet Explorer 8**

W głównym oknie aplikacji wybieramy kolejno Narzędzia, Opcje internetowe i Prywatność.

W obszarze Ustawienia przesuwamy suwak maksymalnie w górę (ilustracja poniżej). W ten sposób zablokujemy wszystkie pliki cookies. Klikamy na przycisk OK.

| 0      |    | Wybierz ustawienie dla strefy internetowej.                                                                       |
|--------|----|----------------------------------------------------------------------------------------------------|
| -6     | 1- | Blokowanie wszystkich plików cookie                                                                               |
| 2      | -  | - Blokuje wszystkie pliki cookie ze wszystkich witryn sieci<br>Web                                                |
| 90 (F) |    | <ul> <li>Pliki cookie, które są już na tym komputerze nie mogą być<br/>czytane przez witryny sieci Web</li> </ul> |
| -      | -  |                                                                                                    |
| _      |    |                                                                                                    |

## **Google Chrome**

W głównym oknie przeglądarki klikamy na ikonę Ustawienia Google Chrome.

Wybieramy Ustawienia i Pokaż ustawienia zaawansowane.

W sekcji Prywatność klikamy na Ustawienia treści. W opcji Pliki cookie zaznaczamy pozycję Zablokuj pliki cookie i dane z witryn innych firm (jak na ilustracji poniżej). Na koniec wybieramy przycisk Gotowe.

#### Pliki cookie

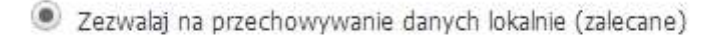

Zachowuj dane lokalne tylko do zamknięcia przeglądarki

Blokuj próby umieszczenia na komputerze danych z witryn

🗹 Zablokuj pliki cookie i dane z witryn innych firm

Zarządzaj wyjątkami Wszystkie pliki cookie i dane witryn

#### Opera

W głównym oknie wybieramy Narzędzia i Preferencje.

W zakładce Zaawansowane klikamy na Ciasteczka.

Zaznaczamy opcję Nigdy nie akceptuj ciasteczek (ilustracja poniżej). Klikamy na OK. Zrobione.

Ciasteczka są niewielkimi plikami przechowywanymi na twoim dysku, umożliwiającymi witrynom WWW zapamiętywanie twoich wizyt.

Akceptuj ciasteczka

O Akceptuj ciasteczka tylko z witryny, którą odwiedzam

Nigdy nie akceptuj ciasteczek

fot. Alexstar | Dreamstime.com, Microsoft, Opera, Google, Mozilla